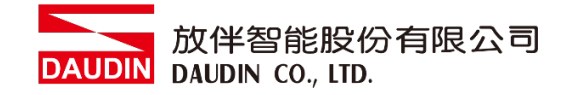

2303SC V2.0.0

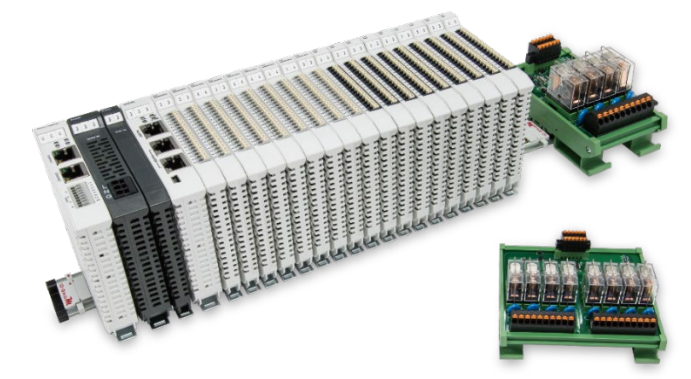

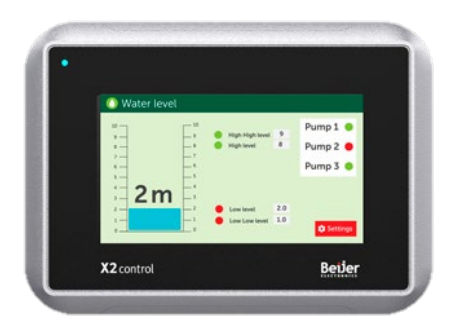

# io-GRID加 与Beijer HMI Modbus TCP 连线操作手册

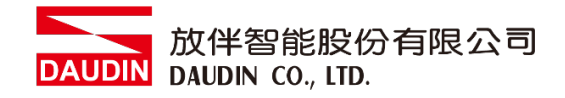

# 目录

| 1. |     | 远程 I/O 模块配套列表         | 3  |
|----|-----|-----------------------|----|
|    | 1.1 | 产品描述                  | 3  |
| 2. |     | 网关参数设定                | 4  |
|    | 2.1 | i-Designer 软件设定       | 5  |
| 3. |     | Beijer HMI连结设定        | LO |
|    | 3.1 | Beijer HMI硬件接线        | 10 |
|    | 3.2 | Beijer HMI IP位置以及连线设定 | 11 |

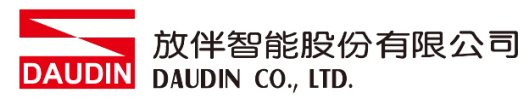

# 1. 远程 I/O 模块配套列表

| 料号         | 规格                                      | 说明   |
|------------|-----------------------------------------|------|
| GFGW-RM01N | Modbus TCP-to-Modbus RTU/ASCII, 4 Ports | 网关   |
| GFMS-RM01S | Master Modbus RTU, 1 Port               | 主控制器 |
| GFDI-RM01N | Digital Input 16 Channel                | 数字输入 |
| GFDO-RM01N | Digital Output 16 Channel / 0.5A        | 数字输出 |
| GFPS-0202  | Power 24V / 48W                         | 电源   |
| GFPS-0303  | Power 5V / 20W                          | 电源   |

### 1.1 产品描述

- I. 网关用于外部与 Beijer HMI 通讯接口(Modbus TCP)。
- II. 主控制器负责管理并组态配置 I/O 参数...等。

III.电源模块为远程 I/O 标准品,使用者可自行选配。

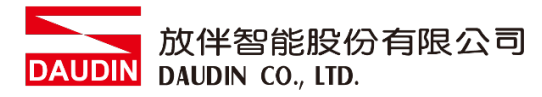

# 2. 网关参数设定

本章节主要说明如何与 Beijer HMI连接,详细说明请参考<u>io-GRID M系列产品手册</u>

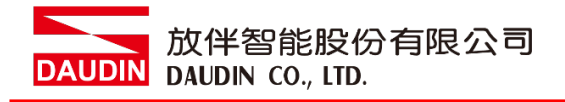

# 2.1 i-Designer 软件设定

I. 确认模块上电以及使用网络线连接网关模块

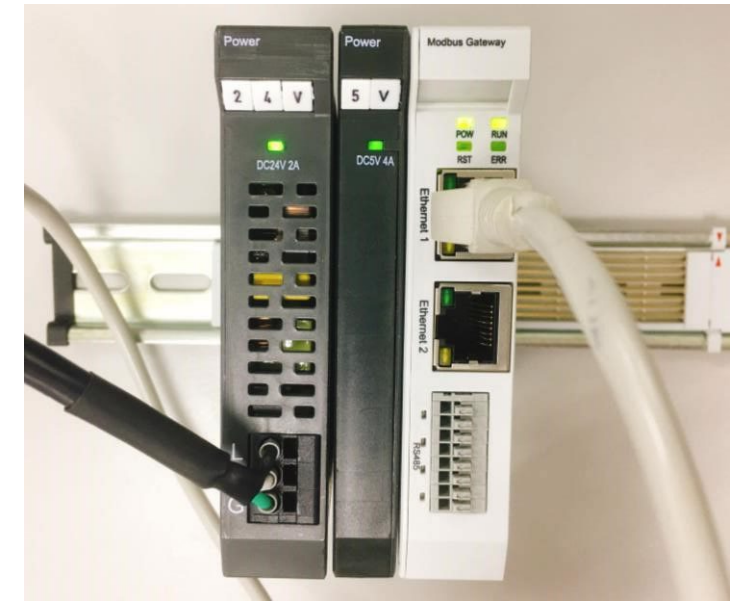

Ⅱ. 点击并开启软件

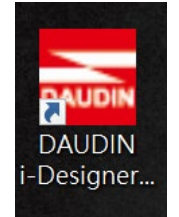

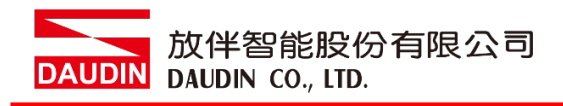

III. 选择 M 系列页签

| 🔤 i-Designer v1.0.30.b        |                               |  |  |  |
|-------------------------------|-------------------------------|--|--|--|
| C Series Module Configuration | M Series Module Configuration |  |  |  |
| 1                             |                               |  |  |  |
| Setting<br>Module             |                               |  |  |  |
| comg                          |                               |  |  |  |
|                               |                               |  |  |  |
|                               |                               |  |  |  |
|                               |                               |  |  |  |
|                               |                               |  |  |  |
|                               |                               |  |  |  |
|                               |                               |  |  |  |
|                               |                               |  |  |  |
|                               |                               |  |  |  |
|                               |                               |  |  |  |
|                               |                               |  |  |  |
|                               |                               |  |  |  |
|                               |                               |  |  |  |
|                               |                               |  |  |  |
|                               |                               |  |  |  |

IV. 点击设定模块图标

|   | 🚟 i-Designer v1.0.30.b        |                               |  |  | × |
|---|-------------------------------|-------------------------------|--|--|---|
|   | C Series Module Configuration | M Series Module Configuration |  |  |   |
|   | 1                             |                               |  |  |   |
|   | Setting<br>Module             |                               |  |  |   |
| l |                               |                               |  |  |   |
| 1 |                               |                               |  |  |   |
|   |                               |                               |  |  |   |
|   |                               |                               |  |  |   |
|   |                               |                               |  |  |   |
|   |                               |                               |  |  |   |
|   |                               |                               |  |  |   |
|   |                               |                               |  |  |   |
|   |                               |                               |  |  |   |
|   |                               |                               |  |  |   |
|   |                               |                               |  |  |   |
|   |                               |                               |  |  |   |
|   |                               |                               |  |  |   |
|   |                               |                               |  |  |   |
|   |                               |                               |  |  |   |

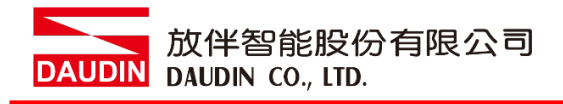

#### V. 进入 M 系列设定页面

|             |            | Sett        | ing Module  |         |            |              |  |
|-------------|------------|-------------|-------------|---------|------------|--------------|--|
| Module List | ModeType   | ateway Mode |             |         | IP Address | 192.168.1.20 |  |
| Module      | Module Opt | ion         |             |         |            |              |  |
|             |            |             |             |         |            |              |  |
|             | System Log |             |             |         |            |              |  |
|             | C          | DateTime    | Description |         |            |              |  |
|             |            |             |             |         |            |              |  |
|             |            |             |             | Connect |            |              |  |
|             |            |             |             |         |            |              |  |

## VI. 根据连线模块选择模式

|             | Setting Module |                 |             |         |  |            | ×            |  |
|-------------|----------------|-----------------|-------------|---------|--|------------|--------------|--|
| Module List | ModeType G     | ateway Mode 🛛 👻 |             |         |  | IP Address | 192.168.1.20 |  |
| Module      | woaule Opti    | on              |             |         |  |            |              |  |
|             |                |                 |             |         |  |            |              |  |
|             | System Log     |                 |             |         |  |            |              |  |
|             | D              | ateTime         | Description |         |  |            |              |  |
|             |                |                 |             |         |  |            |              |  |
|             |                |                 |             | Connect |  |            |              |  |
|             |                |                 |             |         |  |            |              |  |

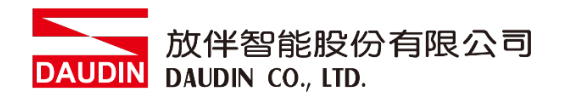

#### VII. 点击" 连线"

| -  |             | Sett           | ng Module   |            |              |  |  |
|----|-------------|----------------|-------------|------------|--------------|--|--|
| C  | Module List | Setting Module |             | IP Address | 192.168.1.20 |  |  |
|    | Module      | Module Option  |             |            |              |  |  |
| Se |             |                |             |            |              |  |  |
| М  |             |                |             |            |              |  |  |
| Cc |             |                |             |            |              |  |  |
|    |             |                |             |            |              |  |  |
|    |             |                |             |            |              |  |  |
|    |             |                |             |            |              |  |  |
|    |             |                |             |            |              |  |  |
|    |             |                |             |            |              |  |  |
|    |             |                |             |            |              |  |  |
|    |             | System Log     |             |            |              |  |  |
|    |             | DateTime       | Description |            |              |  |  |
|    |             |                |             |            |              |  |  |
|    |             |                |             |            |              |  |  |
|    |             |                |             |            |              |  |  |
|    |             |                |             |            |              |  |  |
|    |             |                |             |            | _            |  |  |
|    |             |                | System Stop | Connect    | Disconnect   |  |  |

#### VIII. 网关模块 IP 设定

| Setting Module |                       |                               |                 |                 |                    |                     |  |  |  |
|----------------|-----------------------|-------------------------------|-----------------|-----------------|--------------------|---------------------|--|--|--|
| Module List    |                       |                               |                 |                 | IP Ac              | ddress 192.168.1.20 |  |  |  |
| Module ID      | Module Option         |                               |                 |                 |                    |                     |  |  |  |
| → GFGW-RM01N   | Internet Settings     | Operating Settings            | Port Settings   | ID Mapping      | Module Information |                     |  |  |  |
|                | IP Address<br>Netmask | 192.168.1.20<br>255.255.255.0 |                 |                 |                    |                     |  |  |  |
|                | Default Gateway       | 192.168.1.1                   |                 |                 |                    |                     |  |  |  |
|                |                       |                               |                 |                 |                    |                     |  |  |  |
|                |                       |                               |                 |                 |                    |                     |  |  |  |
|                |                       |                               |                 |                 |                    |                     |  |  |  |
|                |                       |                               |                 |                 |                    |                     |  |  |  |
|                |                       |                               |                 |                 |                    |                     |  |  |  |
|                |                       |                               |                 |                 |                    |                     |  |  |  |
|                | System Log            |                               |                 |                 |                    |                     |  |  |  |
|                | Date                  | 'ime I                        | Description     |                 |                    |                     |  |  |  |
|                | → 📀 2022-             | 09-14 16:28:06 F              | Read Gateway Mo | dule Successful | y!                 |                     |  |  |  |
|                |                       |                               |                 |                 |                    |                     |  |  |  |
|                |                       |                               |                 |                 |                    |                     |  |  |  |
|                |                       |                               |                 |                 |                    |                     |  |  |  |
|                |                       |                               |                 |                 | Disconnect         | Save Setting        |  |  |  |
|                |                       |                               |                 |                 |                    |                     |  |  |  |

注: IP地址需与控制设备相同网域

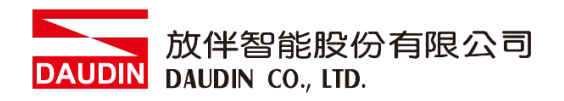

X. 网关操作模式

|              | Setting Module ×                    |                                |                    |              |  |  |  |  |
|--------------|-------------------------------------|--------------------------------|--------------------|--------------|--|--|--|--|
| Module List  |                                     |                                | IP Address         | 192.168.1.20 |  |  |  |  |
| Module ID    | Module Option                       |                                |                    |              |  |  |  |  |
| → GFGW-RM01N | Internet Settings Operating Setting | ngs Port Settings ID Mapping   | Module Information |              |  |  |  |  |
|              | Channel 1 Mode Slave                | - Timeout 25 🗘 ms              |                    |              |  |  |  |  |
|              | Channel 2 Mode Slave                | → Timeout 25 \$ ms             |                    |              |  |  |  |  |
|              | Channel 3 Mode Slave                | → Timeout 25 \$ ms             |                    |              |  |  |  |  |
|              | Channel 4 Mode Slave                | - Timeout 25 🗘 ms              |                    |              |  |  |  |  |
|              | System Log                          |                                |                    |              |  |  |  |  |
|              | DateTime                            | Description                    |                    |              |  |  |  |  |
|              | → ② 2022-09-14 16:28:06             | Read Gateway Module Successful | /!                 |              |  |  |  |  |
|              |                                     |                                | Disconnect         |              |  |  |  |  |
|              |                                     |                                | Disconnect S       | ave Setting  |  |  |  |  |
|              |                                     |                                |                    |              |  |  |  |  |

注: 设定 Group1 为 Slave,网关使用第一组RS485 与主控制器 (GFMS-RM01N) 对接

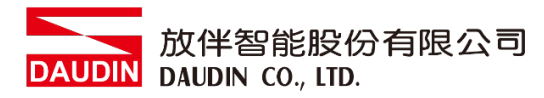

# 3. Beijer HMI 连结设定

本章节说明如何使用 iX developer 软件,将Beijer HMI与网关进行连结,并增设远程 I/O 模块,详细说明请参考 <u>iX Developer使用指南</u>

## 3.1 Beijer HMI 硬件接线

I. 主机网口位于右下方。 LAN A 以及 LAN B

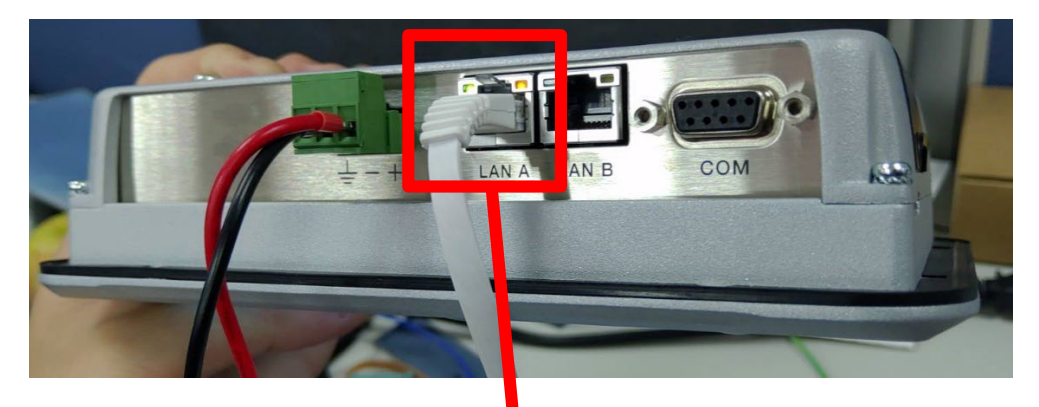

Ⅱ. 将主机下方网口与网关网口对接

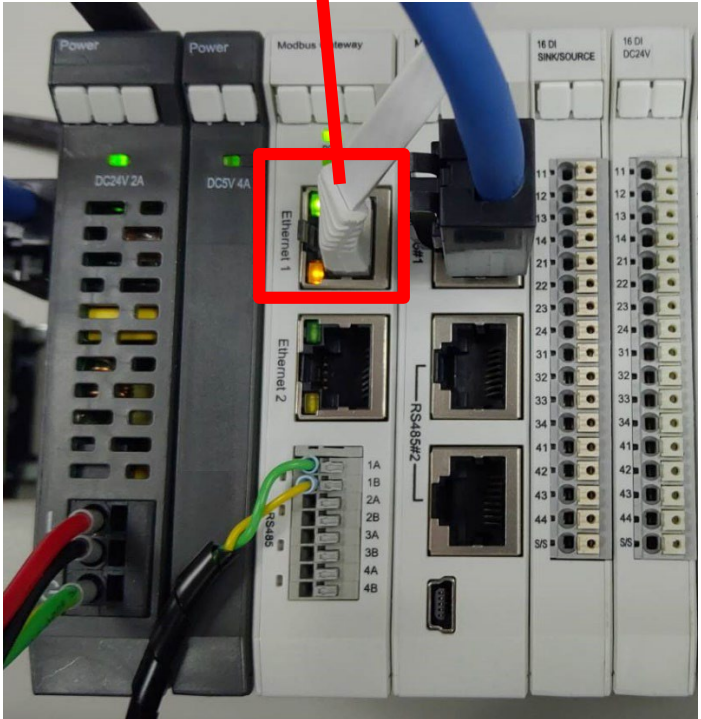

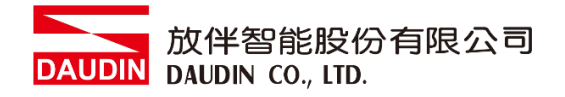

- **3.2** Beijer HMI IP 位置以及连线设定
  - I. 将 HMI 送电后,按压 HMI 画面直到进入设定画面并点击 "IP Settings" 按钮

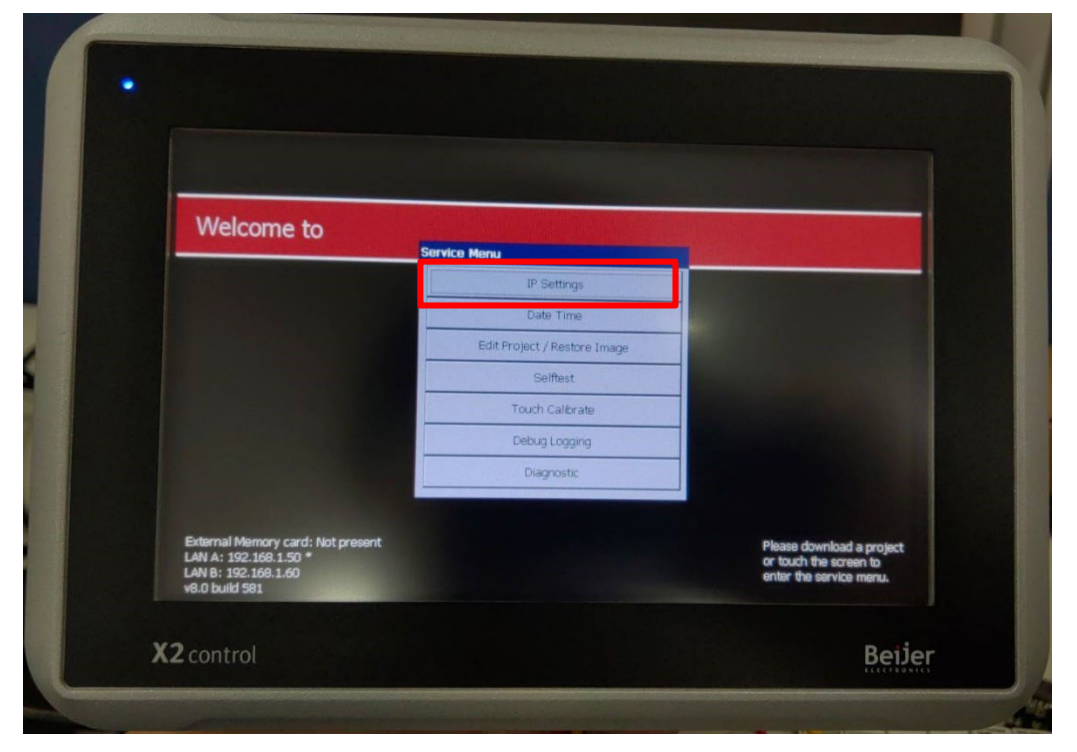

II. 点选 "Specify an IP address",并将 "IP 地址"设定为与网关相同网域 192.168.1.XXX

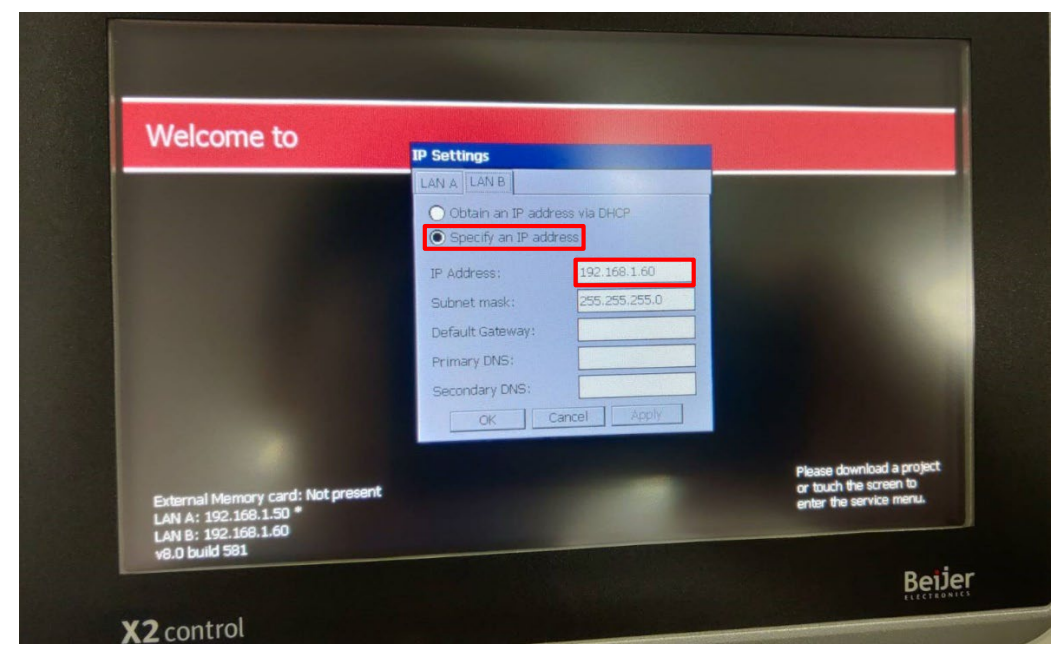

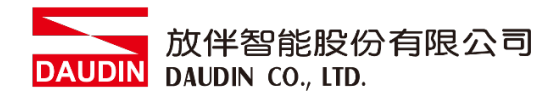

III.开启 iX Developer 新增控制器点选 "MODICON"以及通讯协议"Modbus Master"

| 選擇目標在下面的功能表中選擇您的目標                                                                                                    | 選擇控制器<br>在下面的功能表中選擇您偏好的控<br>制器或 OPC 伺服器         | 選擇位置<br>在下面的功能表中選取專業的位置              |
|----------------------------------------------------------------------------------------------------|-------------------------------------------------|--------------------------------------|
| <ul> <li>● 控制器<br/>選取品牌</li> <li>● MODICON</li> <li>● MMEA 0183</li> <li>● ORFIBUS</li> <li>● OPC UA伺服器<br/>URL:</li> </ul> | 選取通訊協定<br>Modbus Master<br>Modbus Slave RTU/TCP | 下一步(N)><br><上一步(P)<br>完成(F)<br>取消(C) |

IV. 点选"控制器"进入控制器设定页面选择控制器并点击 "设定" 按钮

| <mark>ら</mark> 標籤    |    |        |           |
|----------------------|----|--------|-----------|
| 標籤 控制器 獨發 輪詢群組 索引暫存器 |    |        |           |
| 〕主頁                  |    |        |           |
| 新雄                   |    | 控制器 設定 | 顧示選取內容 ▼  |
| Name                 | ID | Active |           |
| > Dinkle             |    | V      |           |
|                      |    |        |           |
|                      |    |        |           |
|                      |    |        |           |
|                      |    |        |           |
|                      |    |        |           |
|                      |    |        |           |
|                      |    |        |           |
| 設計 程式語言              |    |        | 使用的標籤: 76 |

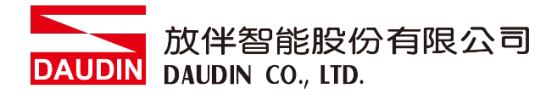

#### V. 连接方式设定

|   | Modb                                            | us Master            |                 |                                                                                                    |                 |          | >      | × |  |  |
|---|-------------------------------------------------|----------------------|-----------------|----------------------------------------------------------------------------------------------------|-----------------|----------|--------|---|--|--|
|   | Setti                                           | ngs Stations         |                 |                                                                                                    |                 |          |        |   |  |  |
|   | Mod                                             | bus Master 5.21.02   |                 |                                                                                                    |                 |          |        |   |  |  |
|   | 🗆 Se                                            | ttings               |                 |                                                                                                    |                 |          |        |   |  |  |
|   | Co                                              | mmunication mod      | e               | Ether     Ether     Ether | Ethernet TCP/IP |          |        |   |  |  |
|   | De                                              | fault station        |                 | <b>B</b> 1                                                                                                    | 0 1             |          |        |   |  |  |
|   | Mo                                              | dbus protocol        |                 | C RTU                                                                                                    | RTU             |          |        |   |  |  |
|   | 32                                              | -bit word mapping    |                 | C Little                                                                                                    | endian          |          |        |   |  |  |
|   | Ad                                              | dressing             |                 | Decin                                                                                                    | nal             |          |        |   |  |  |
|   | Sta                                             | art address          |                 | 0-bas                                                                                                    | ed              |          |        |   |  |  |
|   | Silent time (ms) 0                              |                      |                 |                                                                                                    |                 |          |        |   |  |  |
|   | Coils/input status bits per message (r 128      |                      |                 |                                                                                                    |                 |          |        |   |  |  |
|   | Coils/input status bits per message ( 1         |                      |                 |                                                                                                    |                 |          |        |   |  |  |
|   | HO                                              | iding/input register | s per message ( | 16                                                                                                    |                 |          |        |   |  |  |
|   | HO                                              | iaing/input register | s per message ( | 8                                                                                                    | -               |          |        |   |  |  |
|   | FO<br>Ct                                        | rce runcuon code     | JX10            |                                                                                                    | le la           |          |        |   |  |  |
|   | BV                                              | ing swap<br>te swap  |                 | Disab                                                                                                    | le              |          |        | - |  |  |
|   | Бу                                              | te swap              |                 | Disab                                                                                                    | iic             |          |        |   |  |  |
|   |                                                 |                      |                 |                                                                                                    |                 |          |        |   |  |  |
|   |                                                 |                      |                 |                                                                                                    |                 |          |        |   |  |  |
|   |                                                 | 確完                   | 同省              |                                                                                                    | 奞田(Δ)           |          | 的阳     |   |  |  |
| Ø | 》在(                                             | Communication        | n mode下拉        | 式选单                                                                                                    | 自选取"Eth         | ernet TC | CP/IP" | 1 |  |  |
| E | <b>3</b> 设定                                     | 官预设站号                |                 |                                                                                                    |                 |          |        |   |  |  |
| ( | )在 N                                            | Modbus protoc        | ol下拉式选          | 单选耳                                                                                                    | Z "RTU"         |          |        |   |  |  |
|   | ①在 32-bit World mapping 下拉式选单选取 "Little-endian" |                      |                 |                                                                                                    |                 |          |        |   |  |  |
| Œ | )在I                                             | Force function       | code 0x10 ⊣     | 「拉式                                                                                                    | 选单选取"           | Enable"  |        |   |  |  |
| Œ | う在い                                             | String swap T        | 拉式选单选           | 取 "Di                                                                                                    | sable"          |          |        |   |  |  |

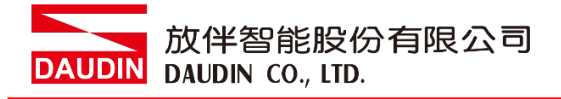

#### VI. 点击"Stations",并将"站号"以及"IP 地址"设定为网关设定值

| Modbus  | ×            |      |      |       |  |
|---------|--------------|------|------|-------|--|
| Setting |              |      |      |       |  |
| Station | IP Address   | Port | Node |       |  |
| 1       | 192.168.1.20 | 502  | 1    |       |  |
|         |              |      |      |       |  |
|         |              |      |      |       |  |
|         |              |      |      |       |  |
|         |              |      |      |       |  |
|         |              |      |      |       |  |
|         |              |      |      |       |  |
|         |              |      |      |       |  |
|         |              |      |      |       |  |
|         |              |      |      |       |  |
|         |              |      |      |       |  |
|         |              |      |      |       |  |
|         |              |      |      |       |  |
|         |              |      |      |       |  |
|         |              |      |      |       |  |
|         |              |      |      |       |  |
|         |              |      |      |       |  |
|         | 味ら           | Hr.  | ж    | 春田(A) |  |

VII. 点选"卷标"进入卷标设定页面并点击"新增"按钮,并设定卷标缓存器位置

| n 一 一 一 一 一 一 一 一 一 一 一 一 一 一 一 一 一 一 一 |         |           |                                  |         |       |      |            |         |                   |           |  |  |  |
|-----------------------------------------|---------|-----------|----------------------------------|---------|-------|------|------------|---------|-------------------|-----------|--|--|--|
| 標籤 控制器 觸發 輪詢詳組 索引暫存器                    |         |           |                                  |         |       |      |            |         |                   |           |  |  |  |
|                                         |         |           |                                  |         |       |      |            |         |                   |           |  |  |  |
| 新増 🔸                                    | 刪除      | •         | 可見資料欄<br>□ 調整刻度   ☑ 其他<br>☑ 資料交換 |         | 篩選    |      | 索引表        | 示選取內容 • | 匯入 •              |           |  |  |  |
| 標籤                                      |         |           | 控制器                              |         |       | 資料交換 |            | 其他      |                   |           |  |  |  |
| 名稱 ▼                                    | 資料      | 存取權限      | 資料型別                             | Dinkle  | Contr | 方向   | 當          | 說明      | <b>庫</b> 侖 詞 君羊 組 | 始終處       |  |  |  |
| OUT_10                                  | DEFAULT | ReadWrite | BIT                              | 48192.9 |       |      | Value Chan |         | PolGroup1         |           |  |  |  |
| OUT_1                                   | DEFAULT | ReadWrite | BIT                              | 48192.0 |       |      | Value Chan |         | PolGroup1         | E         |  |  |  |
| > Modbus_DO                             | DEFAULT | ReadWrite | INT16                            | 48192   |       |      | Value Chan |         | PolGroup1         | =         |  |  |  |
| Modbus_DI                               | DEFAULT | ReadWrite | INT16                            | 44096   |       |      | Value Chan |         | PolGroup1         |           |  |  |  |
| ERROR_ID                                | DEFAULT | ReadWrite | INT16                            | 420483  |       |      | Value Chan |         | PolGroup1         | (m)       |  |  |  |
| ERROR_FUN                               | DEFAULT | ReadWrite | INT16                            | 420484  |       |      | Value Chan |         | PolGroup1         | E         |  |  |  |
| DI_9                                    | DEFAULT | ReadWrite | BIT                              | 44096.9 |       |      | Value Chan |         | PolGroup1         |           |  |  |  |
| DI_8                                    | DEFAULT | ReadWrite | BIT                              | 44096.8 |       |      | Value Chan |         | PolGroup1         |           |  |  |  |
| DI_7                                    | DEFAULT | ReadWrite | BIT                              | 44096.7 |       |      | Value Chan |         | PolGroup1         |           |  |  |  |
| DI_6                                    | DEFAULT | ReadWrite | BIT                              | 44096.6 |       |      | Value Chan |         | PolGroup1         | E         |  |  |  |
| DI C                                    | DECAULT | 0         | DIT                              | 4400C F |       |      | Value Chan |         | DelCount          |           |  |  |  |
|                                         |         |           |                                  |         |       |      |            |         |                   |           |  |  |  |
| 設計 程式語言                                 |         |           |                                  |         |       |      |            |         |                   | 使用的標籤: 78 |  |  |  |

※ i□-GRID // 第一组 GFDI-RM01N , 起始地址设定为 44096
 ※ i□-GRID // 第一组 GFDO-RM01N , 起始地址设定为 48192